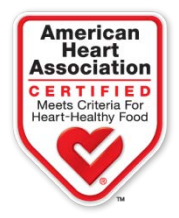

# Web Portal User Guide

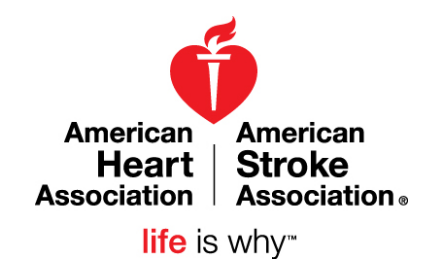

## **Heart-Check Food Certification Program**

The Heart-Check Food Certification Program Web Portal is where all products submitted for certification are managed. In the portal you can:

- Submit new products for certification.
- Renew currently certified or expired products.
- Add additional sizes to currently certified products.
- View all your products that are in process, submitted for review, or currently certified.
- Upload updated packaging for your products.
- Deactivate products you no longer wish to certify.

Once you have completed the company set-up process, you will receive a username and password for the Web Portal from your Business Development Manager. If you don't have a username and password, contact Kim Pruitt at 214-706-1233 or Kimberly.Pruitt@heart.org.

# **Contents of This Guide**

| Getting Started                                                       | 2  |
|-----------------------------------------------------------------------|----|
| Product Homepage                                                      | 3  |
| Submit a New Product                                                  | 5  |
| Renew a Product                                                       | 13 |
| View Product Details and Upload Updated Packaging for your Product(s) | 20 |

# **Getting Started**

To access the web portal, navigate to <u>http://certification.heartcheckmark.org</u> and enter your username and password to login.

# Please note: In order to be most efficient when entering your products via the web portal, please have the following information ready:

- Product name
- UPC of product (if applicable)
- Package size
- Serving size and unit of measure (ex: 28g)
- Credit card (if using)
- Nutrition Facts label for your product
- PDF of your product packaging
- Type of product:
  - o Branded Product
  - o Brand Form Variation
  - o Variety Pack
  - o Branded Commodity

- Guideline that best matches your product:
  - o Individual Non-Meat/Non-Seafood
  - o Individual Meat/Seafood
  - o Main Dish
  - o Meal
- Certification requested:
  - Standard
  - o Whole Grain
  - o Nuts
  - o Omega-3
- FDA/USDA product subcategory code (RACC category)

# **Product Homepage**

After logging into the Web Portal, you will be routed to your Product Homepage.

From the Product Homepage you may:

- Click the "Add a Product" button to submit a new product for certification.
- Click the "Renew All" button to renew all products that are available for renewal.
- Click the "Add Additional Size" button to add an additional size package for a product that has already been submitted or certified.
- View "Products in Progress."
  - The second table on the homepage shows all the products currently needing action from you to finish submission for certification or renewal. Click the "Renew" or "Continue" box from the Action Needed column to complete the submission.
  - If you need information about your product's current status, refer to the table at the top of the page.
- View "Submitted and Completed Products."
  - The third table on the homepage shows all products currently submitted to the Heart-Check team for certification review or currently certified products.
  - Click "View Product Details" to see information on your product or to upload updated packaging for review.

See image on the next page for a sample of what your homepage will look like.

#### WEB PORTAL USER GUIDE

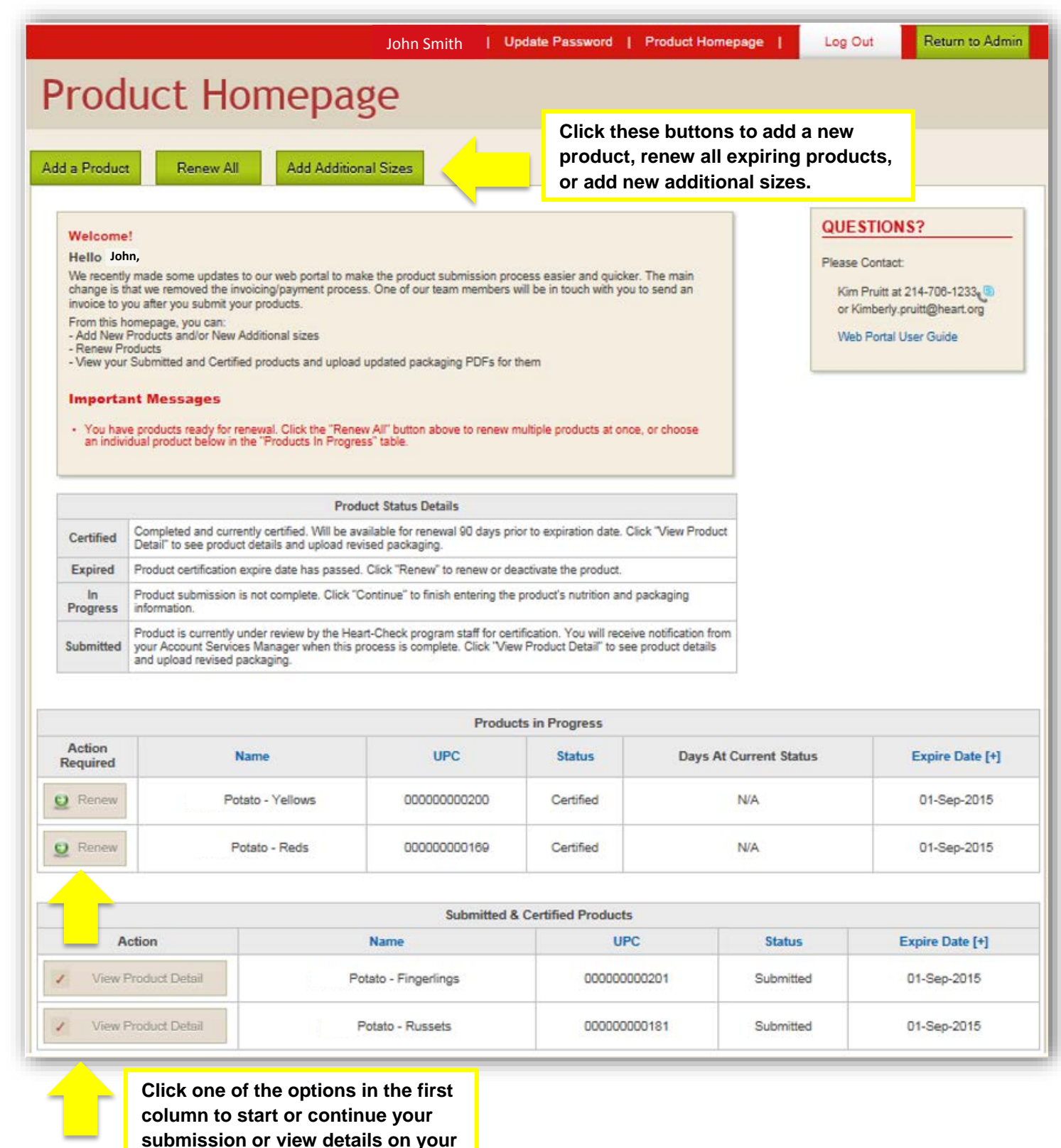

submitted and certified products.

## Submit a New Product

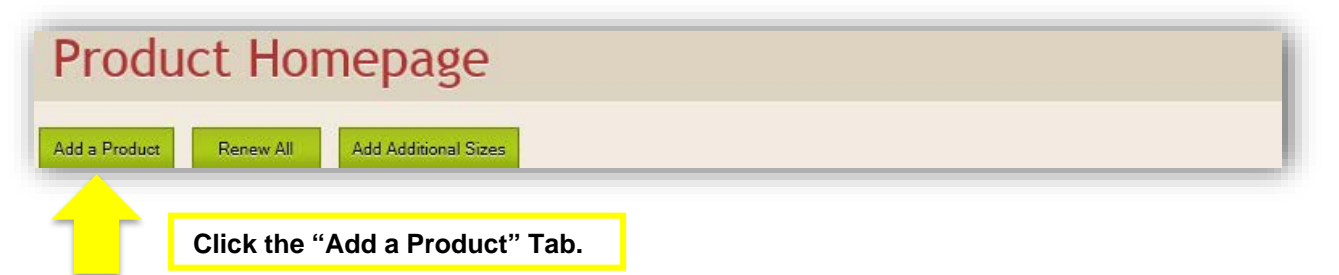

# Add Products

Let's get started! First, we need you to tell us a little about your product. After this, we'll ask you to enter your nutrition and packaging info.

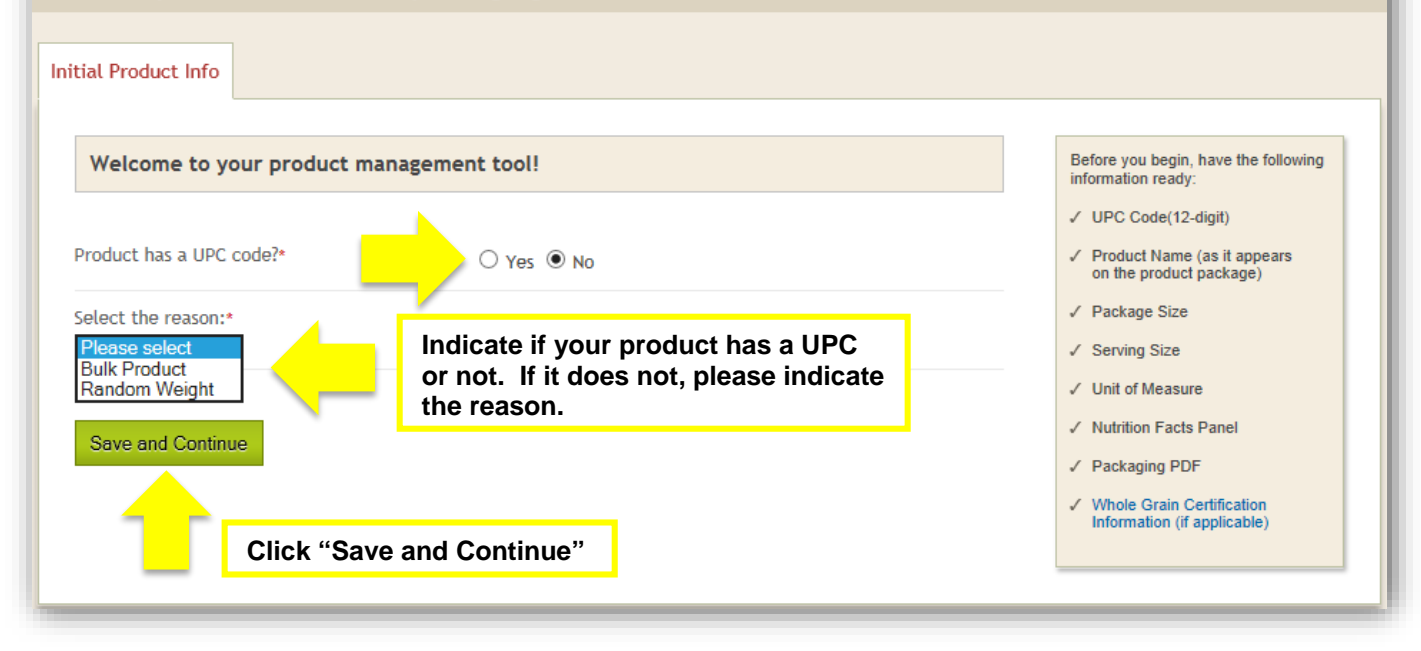

| Initial Product Info                                                                |                                                         |                                                                                 |                                                                              |
|-------------------------------------------------------------------------------------|---------------------------------------------------------|---------------------------------------------------------------------------------|------------------------------------------------------------------------------|
| Product Details                                                                     |                                                         |                                                                                 | Enter your product information.                                              |
| UPC Code*                                                                           | 6                                                       | 54161265849                                                                     | 9                                                                            |
| Product Name*                                                                       | W                                                       | /hole Almon                                                                     | ds                                                                           |
| Package Size*                                                                       | 12                                                      | 2 oz                                                                            |                                                                              |
| Serving Size (Numeric only                                                          | * 2                                                     | В                                                                               |                                                                              |
| Unit of Measure*                                                                    | G                                                       | Grams 🗸                                                                         |                                                                              |
| Type of Product*<br>What is this?<br>*Required Field<br>Save and Continue           | For information of click "What is this contact your Bus | aranded Pro<br>arand/Form<br>ariety Pack<br>on the opt<br>s?" abov<br>siness De | tions for "Type of product"<br>re the "Next" button or<br>velopment Manager. |
| Click '                                                                             | Save and Continue                                       | e"                                                                              |                                                                              |
| Initial Product Info                                                                |                                                         |                                                                                 |                                                                              |
| Thanks for telling us a little<br>We're ready for you to give<br>below to continue. | e about your product!<br>us the details of the p        | roduct's nu                                                                     | trition and packaging info now. Click the button                             |
| Nequired Fletu                                                                      |                                                         | Proceed to                                                                      | Add Product Information                                                      |
|                                                                                     |                                                         |                                                                                 | Click "Proceed" to finish entering your product information.                 |

| Product Info Nutritional                                                                                          | Packaging Finish                                                                                                    |                                                                                   |
|----------------------------------------------------------------------------------------------------|----------------------------------------------------------------------------------------------------|-----------------------------------------------------------------------------------|
| Whole Almonds<br>Product Information Form, Step 1 of                                                              | Enter the information as instructed.                                                                                    | QUESTIONS?                                                                        |
| eminder: Please click "Save" if you need to                                                                       | close your browser or your work will not be saved.                                                                      | ✓ Kim Pruitt at 214-708-1233<br>or Kimberly.pruitt@heart.org                      |
| uideline (choose one)*                                                                                            | <ul> <li>Individual Non Meat / Non Seafood</li> <li>Individual Meat/Seafood</li> <li>Main Dish</li> <li>Meal</li> </ul> | ✓ Web Portal User Guide You are currently working on this product:                |
| ertification Requested (choose one)*                                                                              | <ul> <li>Standard</li> <li>Whole Grain</li> <li>Nuts</li> <li>Omega 3</li> </ul>                                        | UPC: 654161265849<br>Package: 12 oz<br>Serving Size: 28<br>Unit of Measure: Grams |
| DA/USDA Products Subcategory Code*                                                                                |                                                                                                    |                                                                                   |
| Nut/seed - Nuts and seeds                                                                                         | ~                                                                                                    |                                                                                   |
| ist any Non-GRAS<br>Generally Recognized as Safe) Ingredients<br>complete disclosure required):*                  | None                                                                                                    |                                                                                   |
| rocery Store Primary Location*                                                                                    | Snacks-Nuts-XX                                                                                                    |                                                                                   |
| oes this product compete with or<br>osition itself as a Supplement,<br>leal Replacement or Weight-Loss Product? : | ○ Yes                                                                                                    |                                                                                   |
|                                                                                                    | Supplement Meal Replacement Weight Loss Product                                                                         |                                                                                   |

| oduct Info                 | Nutritional                               | Packag                              | ging                                 | Finish                    |            |        |                                                              |
|----------------------------|-------------------------------------------|-------------------------------------|--------------------------------------|---------------------------|------------|--------|--------------------------------------------------------------|
| Whole Alı<br>roduct Inform | nonds                                     | p 2 of 2                            |                                      |                           |            |        | QUESTIONS?                                                   |
|                            |                                           |                                     |                                      |                           |            |        | ✓ Kim Pruitt at 214-706-1233                                 |
| nary Product Inf           | ormation*                                 | Packa                               | ge Size Serv                         | ring Size                 | Unit of M  | easure | or Kimberly.pruitt@heart.org ✓ Web Portal User Guide         |
|                            |                                           | 12                                  | oz 28                                | В                         | Grams      | ~      |                                                              |
| es your product            | come in more than<br>e information for yo | one size?<br>ur additional sizes    | below and click "/                   | Add+" for each            | size.      |        | You are currently working on thi<br>product:                 |
| UPC Code<br>(12 digits)    | No UPC Cod<br>assigned                    | e Package                           | Size Servin                          | g Size                    | Unit of Me | asure  | Package: 12 oz<br>Serving Size: 28<br>Unit of Measure: Grams |
|                            |                                           |                                     |                                      |                           | Grams      | ~      |                                                              |
| Add +                      | lf y<br>ent                               | ou have additio<br>er the informati | nal sizes of this<br>on now and clic | product to s<br>k "Add+." | submit,    |        |                                                              |
| UPC Code<br>(12 digits)    | Package Size                              | Serving Siz                         | ze Unit o                            | f Measure                 | Dead       | tivate |                                                              |
|                            | С                                         | urrent Additional                   | Size Product(s):                     |                           |            |        |                                                              |
|                            |                                           |                                     |                                      |                           |            |        |                                                              |
| Action                     | UPC Code<br>(12 digits)                   | Package Size                        | Serving Size                         | Unit of Me                | easure     | Cancel |                                                              |
|                            | Pending                                   | g Changes to Addit                  | tional Size Product                  | (s):                      |            |        | Once you add                                                 |
| New Product                | 651321968463                              | 24 oz                               | 28                                   | Gram                      | ıs         | 8      | additional sizes,<br>they will appear                        |

| Whole Almonds<br>Nutritional Form, Page 1 of 2                         | roduct's<br>he Nutr<br>to discl<br>uired to | s nutrition infor<br>ition Facts Pan<br>lose a nutrient,<br>Disclose." | rmation as it<br>el. If you are<br>click the box | QUESTIONS?<br>Please Contact:                                                                                                    |
|------------------------------------------------------------------------|---------------------------------------------|------------------------------------------------------------------------|--------------------------------------------------|----------------------------------------------------------------------------------------------------|
| Reminder: Please click "Save" if you need to close your brows          | cts                                         | work will not be saved.                                                |                                                  | <ul> <li>Kim Pruitt at 214-708-1233 (B)<br/>or Kimberly.pruitt@heart.org</li> <li>Web Portal User Guide</li> <li>You are currently working on this</li> </ul> |
| Serving Size 28 Unit of Measure Grams  Servings Per Container 12       |                                             | Not required<br>to disclose                                            |                                                  | UPC: 654161265849<br>Package: 12 oz<br>Serving Size: 28                                                                                                    |
| Amount Per Serving Calories 170 Calories from F                        | Fat 125                                     |                                                                        |                                                  | Unit of Measure: Grams                                                                                                    |
| % D                                                                    | aily Value*                                 |                                                                        |                                                  | Additional Size Products:                                                                                                    |
| Saturated Fat 1 g Trans Fat (rounded) 0 g Trans Fat (unrounded) 0.01 g | 6                                           |                                                                        |                                                  | ✓ = Information Entered for this Size                                                                                                    |
| Mono Unsaturated Fat 4 g Poly Unsaturated Fat 9 g                      |                                             |                                                                        | _                                                |                                                                                                    |
| Cholesterol 0 mg Sodium 0 mg Total Carbobydrate 5 m                    | 0                                           |                                                                        |                                                  | This box shows the<br>product and additional<br>sizes for which you will                                                                                      |
| Fiber     g       Soluble Fiber     g                                  | 12                                          |                                                                        |                                                  | be entering information.<br>When you have entered<br>nutrition information for                                                                                |
| Total Sugars 1 g<br>Add Sugars g                                       |                                             |                                                                        | L                                                | a size, a checkmark will<br>appear next to it.                                                                                                    |
| Protein 6 g Protein Daily %                                            | 6                                           |                                                                        |                                                  |                                                                                                    |
| Vitamin A 0 %<br>Vitamin C 0 %<br>Calcium 8 %                          |                                             |                                                                        |                                                  |                                                                                                    |
| Iron 6 % * Percent Daily Value are based on a 2,000 calorie diet       |                                             |                                                                        |                                                  |                                                                                                    |
| Required Field Save and Continue                                       |                                             |                                                                        |                                                  |                                                                                                    |

#### WEB PORTAL USER GUIDE

| Nutritional For    | m Page 2 of 2             |                              |                                                       |          | Please Contact:                                                                      |
|--------------------|---------------------------|------------------------------|-------------------------------------------------------|----------|--------------------------------------------------------------------------------------|
| eminder: Please cl | ick "Save" if you need to | close your browser or your w | ork will not be saved.                                |          | <ul> <li>Kim Pruitt at 214-706-1233</li> <li>or Kimberly.pruitt@heart.org</li> </ul> |
| •                  | Ent                       | er the remaining nu          | trition information.                                  | Note: if | ✓ Web Portal User Guide                                                              |
| Othe               | appl                      | ying for certification und   | der the Omega-3 guideling<br>e provided for nutrition | ne, DHA  |                                                                                      |
|                    |                           |                              |                                                       | approvan | You are currently working on this<br>product:                                        |
| Nutr               | itional                   | I Facts                      |                                                       | 1        | JPC: 654161265849                                                                    |
|                    |                           |                              | Not required<br>to disclose                           |          | Package: 12 oz<br>Serving Size: 28                                                   |
| Amount Per Sei     | rving                     |                              |                                                       |          | Jnit of Measure: Grams                                                               |
| Potassium 200      | mg                        |                              |                                                       | 1        | /lain Product                                                                        |
| Vitamin D          | IU                        | % Daily Value                |                                                       |          | UPC:654161265849                                                                     |
| Omega 3            | g EPA                     | g DHA                        |                                                       | 1        | Additional Size Products:                                                            |
| Omega 6            | 9                         |                              |                                                       |          | UPC: 651321968463                                                                    |
| Omega 9 g          | 9                         |                              |                                                       |          | <pre>r = Information Entered for this Size</pre>                                     |
|                    |                           |                              | I                                                     |          |                                                                                      |
|                    |                           |                              |                                                       |          |                                                                                      |

If you entered additional sizes on the Product Information Form Step 2 of 2, you will be asked to enter the nutrition information for them at this time. If you did not add additional sizes, skip to next step.

| Product Info Nutritional                                                                            | Packaging                                                                                                    | Finish                                                                                                    |                                                                                                    |
|----------------------------------------------------------------------------------------------------|----------------------------------------------------------------------------------------------------|----------------------------------------------------------------------------------------------------|----------------------------------------------------------------------------------------------------|
| Whole Almonds<br>Nutritional Form, Page 1 of 2<br>Reminder: Please click "Save" if you need to clos | Enter nutrition<br>additional size(<br>product. If the r<br>same as the ma<br>"Same as Main<br>information will<br>Servings Per Co<br>Continue." | information for the<br>s) as you did for the main<br>nutrition information is the<br>ain product, check the box<br>Product UPC" and the<br>I auto-populate. Enter the<br>ontainer and click "Save and | QUESTIONS?<br>Please Contact:<br><ul> <li>Kim Pruitt at 214-706-1233</li> <li>or Kimberly.pruitt@heart.org</li> </ul> <li>Web Portal User Guide</li> |
| Serving Size 28<br>Unit of Measure Grams V                                                          | Facts                                                                                                    | Not required<br>to disclose                                                                                                    | You are currently working on this<br>product:<br>UPC: 651321968463<br>Package: 24 oz<br>Serving Size: 28<br>Unit of Measure: Grams                   |
| Servings Per Container 20<br>Amount Per Serving<br>Calories 170 Ca                                  | lories from Fat 125                                                                                                    |                                                                                                    | Main Product UPC:654161265849 Additional Size Products:                                                                                              |
| Total Fat 15                                                                                        | % Daily Value*                                                                                                    |                                                                                                    | UPC: 651321968463                                                                                                    |

| Whole Almonds<br>Packaging                                                                                                    | Upload packagin<br>your product and<br>additional sizes. | g files for<br>I any                                                                              | QUESTIONS?<br>Please Contact:                                                                                          | _    |
|----------------------------------------------------------------------------------------------------|----------------------------------------------------------|---------------------------------------------------------------------------------------------------|----------------------------------------------------------------------------------------------------|------|
| Reminder: Your packaging files will be save                                                                                    | d after each upload, to continue later if you clo        | se your browser                                                                                   | <ul> <li>✓ Kim Pruitt at 214-706-1233<br/>or Kimberly.pruitt@heart.org</li> <li>✓ Web Portal User Guide</li> </ul>     |      |
| JPC Code: 654161265849   Package Size: 1                                                                                       | 2 oz   Serving Size: 28   Unit of Measure: Gra           | ms                                                                                                |                                                                                                    |      |
| Upload Packaging PDF File*<br>(must include Nutritional Facts Panel)<br>You can upload multiple PDF files for each<br>product. | Add PDF File                                             | To upload a<br>to find the co<br>PC, then clic<br>Uploaded file<br>Click the red<br>uploaded file | file, click "browse" n<br>orrect file on your<br>& "Add PDF File."<br>es will show below.<br>I circle to remove<br>es. | this |
|                                                                                                    | File                                                     | Remove?                                                                                           |                                                                                                    |      |
|                                                                                                    | Download PDF File<br>prod2650101_1.pdf                   | 0                                                                                                 |                                                                                                    |      |
| UPC Code:651321968463   Package Size:24                                                                                        | oz   Serving Size:28   Unit Of Measure:Grams             | i                                                                                                 |                                                                                                    |      |
| Upload Packaging PDF File*<br>(must include Nutritional Facts Panel)                                                           | Choose File                                              |                                                                                                   |                                                                                                    |      |
|                                                                                                    | Add PDF File                                             |                                                                                                   |                                                                                                    |      |
|                                                                                                    | PDF Files Uploaded:                                      |                                                                                                   |                                                                                                    |      |
|                                                                                                    | File                                                     | Remove?                                                                                           |                                                                                                    |      |
|                                                                                                    | Download PDF File<br>rel_prod2650102_1.pdf               | 0                                                                                                 |                                                                                                    |      |
| * Required Field                                                                                                    |                                                          |                                                                                                   |                                                                                                    |      |
| Finish                                                                                                    |                                                          |                                                                                                   |                                                                                                    |      |

WEB PORTAL USER GUIDE

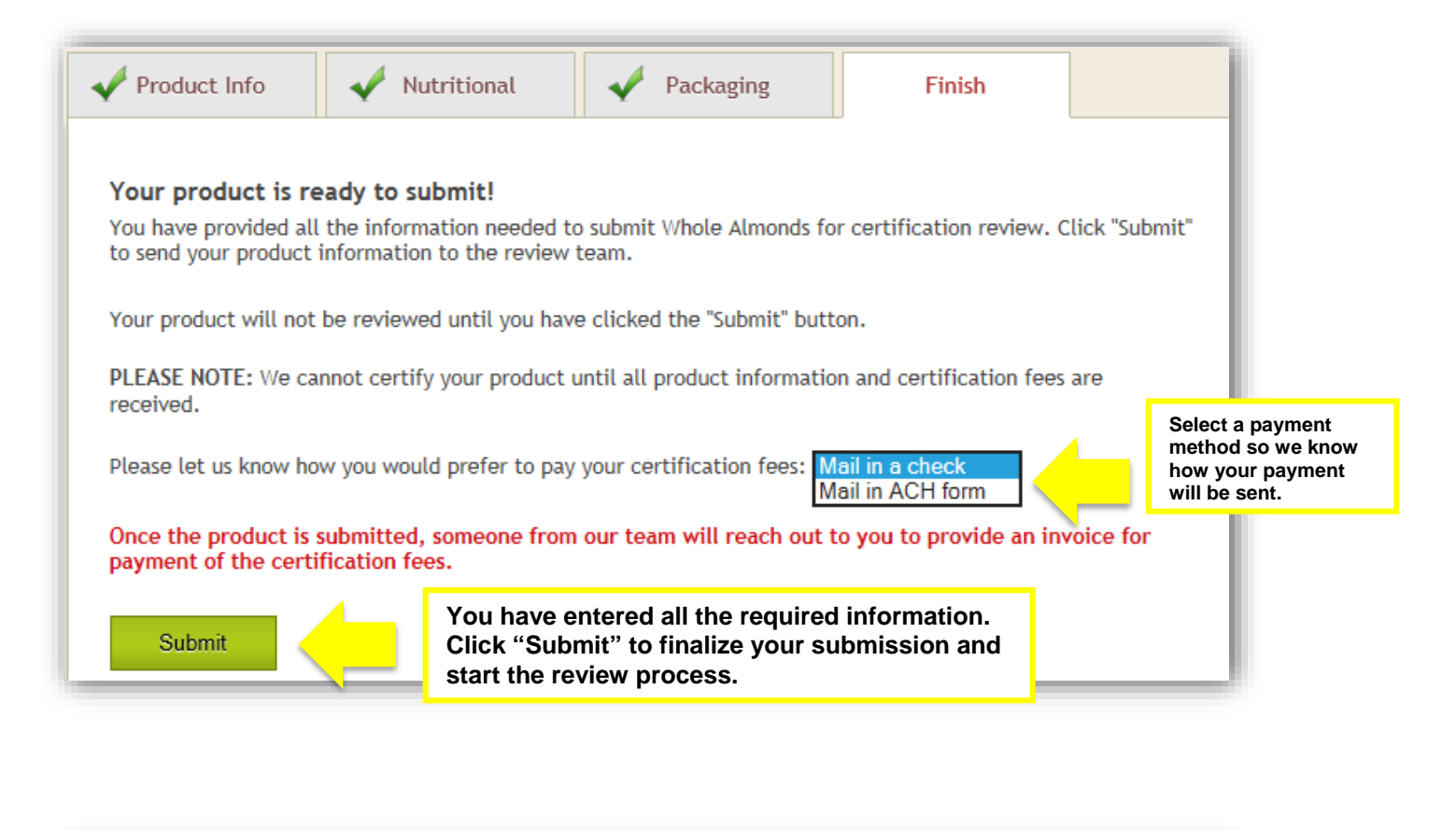

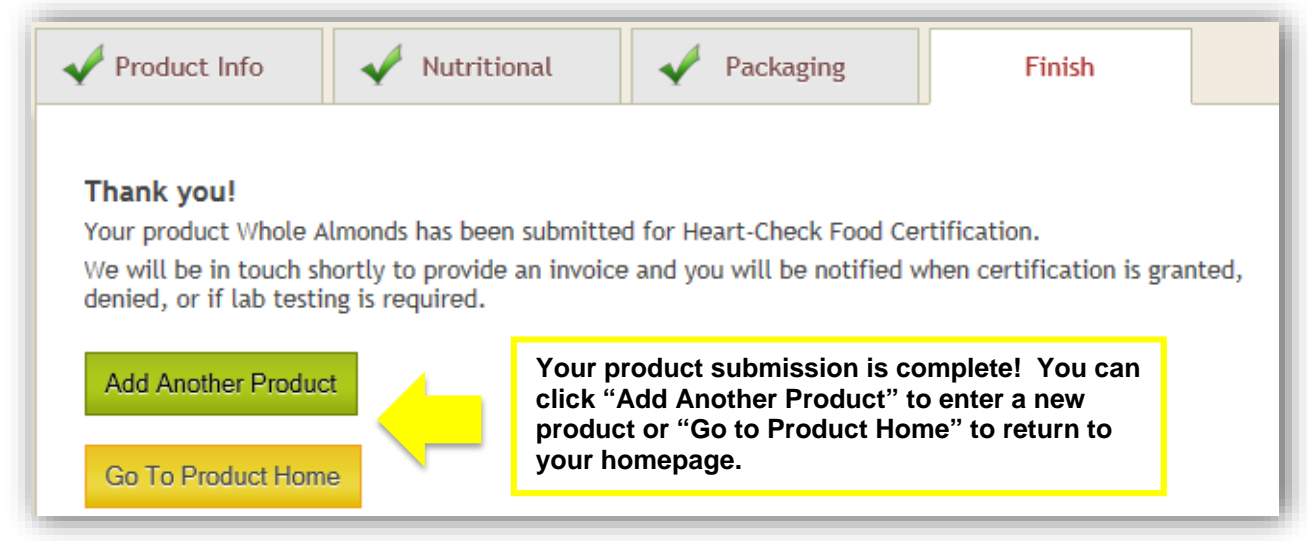

**Congratulations!** You have completed your product submission. The review process takes 4-6 weeks from the time all information and fees are received. You will receive an email notification from your Account Services Manager when the review is complete. Your submitted products are available for you to view on the Product Homepage in the "Submitted and Certified Products" table. From there you can also upload updated packaging for your product as needed.

## **Renew a Product**

Ninety (90) days before your product expires, you will receive an expiration notice via email. At that time your products will show in the "Products in Progress" table on the Product Homepage as available for renewal.

Please note: In order to receive the best possible per product rate, it is important to renew products in groups when possible as the tier pricing is calculated on the number of *currently* certified plus products you are *currently* adding/renewing. Contact your Business Development Manager if you have any questions about tier pricing.

| d a Produc                                                                | t Renew All Add Addition                                                                                                    | al Sizes                                                                                                    |                                                                                                    |                                                                                                  |                   |                                    |
|---------------------------------------------------------------------------|----------------------------------------------------------------------------------------------------|----------------------------------------------------------------------------------------------------|----------------------------------------------------------------------------------------------------|--------------------------------------------------------------------------------------------------|-------------------|------------------------------------|
| Welcome                                                                   | Option 1:<br>all produc                                                                                                    | Click "Renew A                                                                                                    | All" to renew<br>wal.                                                                                                    | /                                                                                                | QUES              | TIONS?                             |
| We recentl<br>change is t<br>invoice to                                   | In,<br>y made some updates to our web portal to mal<br>hat we removed the invoicing/payment proces<br>ou after you submit your products.                                                                                                    | ke the product submission pro<br>s. One of our team members                                                                                                    | ocess easier and quick<br>will be in touch with yo                                                                                                    | er. The main<br>ou to send an                                                                    | Please (<br>Kim I | Contact:<br>Pruitt at 214-706-1233 |
| From this h<br>- Add New<br>- Renew P                                     | omepage, you can:<br>Products and/or New Additional sizes<br>roducts                                                                                                    |                                                                                                    |                                                                                                    |                                                                                                  | Web               | Portal User Guide                  |
| <ul> <li>You have an individual</li> </ul>                                | e products ready for renewal. Click the "Rener<br>idual product below in the "Products In Progre                                                                                                    | w All" button above to renew<br>ss" table.                                                                                                    | multiple products at on                                                                                                    | ice, or choose                                                                                   |                   |                                    |
|                                                                           | Dead                                                                                                    |                                                                                                    |                                                                                                    |                                                                                                  |                   |                                    |
|                                                                           | Prod                                                                                                    | uct Status Details                                                                                                    |                                                                                                    |                                                                                                  |                   |                                    |
| Certified                                                                 | Completed and currently certified. Will be av<br>Detail" to see product details and upload rev                                                                                                    | uct Status Details<br>ailable for renewal 90 days pr<br>ised packaging.                                                                                                    | ior to expiration date.                                                                                                    | Click "View Product                                                                              |                   |                                    |
| Certified<br>Expired                                                      | Completed and currently certified. Will be av<br>Detail" to see product details and upload rev<br>Product certification expire date has passed.                                                                                                    | uct Status Details<br>ailable for renewal 90 days pr<br>ised packaging.<br>Click "Renew" to renew or de                                                                                                    | ior to expiration date.                                                                                                    | Click "View Product                                                                              |                   |                                    |
| Certified<br>Expired<br>In<br>Progress                                    | Completed and currently certified. Will be av<br>Detail" to see product details and upload rev<br>Product certification expire date has passed.<br>Product submission is not complete. Click "C<br>information.                                                                                                    | uct Status Details<br>ailable for renewal 90 days pr<br>ised packaging.<br>Click "Renew" to renew or do<br>continue" to finish entering the                                                                                                    | ior to expiration date.<br>eactivate the product.<br>e product's nutrition and                                                                                               | Click "View Product<br>d packaging                                                               |                   |                                    |
| Certified<br>Expired<br>In<br>Progress<br>Submitted                       | Completed and currently certified. Will be av<br>Detail" to see product details and upload rev<br>Product certification expire date has passed.<br>Product submission is not complete. Click "C<br>information.<br>Product is currently under review by the Hea<br>your Account Services Manager when this p<br>and upload revised packaging.                                                                                                    | uct Status Details<br>ailable for renewal 90 days pr<br>ised packaging.<br>Click "Renew" to renew or dr<br>continue" to finish entering the<br>rt-Check program staff for cer<br>rocess is complete. Click "Vie                                                      | ior to expiration date. (<br>eactivate the product.<br>e product's nutrition and<br>rtification. You will rece<br>w Product Detail" to se                                    | Click "View Product<br>d packaging<br>eive notification from<br>ee product details               |                   |                                    |
| Certified<br>Expired<br>In<br>Progress<br>Submitted                       | Produce the set of the set of the | uct Status Details<br>ailable for renewal 90 days pr<br>ised packaging.<br>Click "Renew" to renew or do<br>continue" to finish entering the<br>rt-Check program staff for ce<br>rocess is complete. Click "Vie<br>Product                                            | ior to expiration date. I<br>eactivate the product.<br>e product's nutrition and<br>rtification. You will rece<br>w Product Detail" to se<br>cts in Progress                 | Click "View Product<br>d packaging<br>eive notification from<br>se product details               |                   |                                    |
| Certified<br>Expired<br>In<br>Progress<br>Submitted<br>Action<br>Required | Completed and currently certified. Will be av<br>Detail" to see product details and upload rev<br>Product certification expire date has passed.<br>Product submission is not complete. Click "C<br>information.<br>Product is currently under review by the Hea<br>your Account Services Manager when this pi<br>and upload revised packaging.                                                                                                    | uct Status Details<br>ailable for renewal 90 days pr<br>ised packaging.<br>Click "Renew" to renew or do<br>continue" to finish entering the<br>continue" to finish entering the<br>rt-Check program staff for ce<br>rocess is complete. Click "Vie<br>Produce<br>UPC | ior to expiration date. I<br>eactivate the product.<br>e product's nutrition and<br>rification. You will rece<br>w Product Detail" to se<br>cts in Progress<br>Status        | Click "View Product<br>d packaging<br>eive notification from<br>se product details<br>Days At Cu | irrent Status     | Expire Date [+]                    |
| Certified<br>Expired<br>In<br>Progress<br>Submitted<br>Action<br>Required | Completed and currently certified. Will be av<br>Detail" to see product details and upload rev<br>Product certification expire date has passed.<br>Product submission is not complete. Click "C<br>information.<br>Product is currently under review by the Hea<br>your Account Services Manager when this p<br>and upload revised packaging.<br>Name<br>Potato - Yellows                                                                                                    | uct Status Details ailable for renewal 90 days pr ised packaging. Click "Renew" to renew or dr continue" to finish entering the rt-Check program staff for cer rocess is complete. Click "Vie Produc UPC 000000000200                                                | ior to expiration date. ( eactivate the product. e product's nutrition and rtification. You will rece w Product Detail" to se cts in Progress Cts in Progress Ctatus EXPIRED | Click "View Product<br>d packaging<br>eive notification from<br>ee product details<br>Days At Cu | irrent Status     | Expire Date [+]<br>01-Sep-2015     |

| enew Products<br>t's get started! First, tell us v<br>riew and update your nutrition | which products you'd like to renew. After this, we'll ask you on and packaging info.                                                                                                    |
|--------------------------------------------------------------------------------------|----------------------------------------------------------------------------------------------------|
| itial Product Info                                                                   |                                                                                                    |
| Select Products for Renewal and/or                                                   | Deactivation                                                                                                    |
| The following products are up for renewal or o                                       | deactivation:                                                                                                    |
|                                                                                      | Renew All Remind All Deactivate All                                                                                                    |
| Potato - Reds (Expiration Date: [01-Sep-<br>2015])                                   | • • Renew O Remind Me Later O Deactivate                                                                                                    |
| Potato - Yellows (Expiration Date: [01-<br>Sep-2015])                                | ○ Renew ● Remind Me Later ○ Deactivate                                                                                                    |
| Save and Continue                                                                    | All products eligible for renewal will be<br>displayed here. Select "Renew," "Remind<br>Me Later," or "Deactivate" for each product,<br>then click "Save and Continue."<br>Note: Selecting an option other than "Renew" may affect |
|                                                                                      | your pricing. See note at the beginning of this section.                                                                                                    |
| nitial Product Info                                                                  |                                                                                                    |
| Product Type                                                                         |                                                                                                    |
|                                                                                      |                                                                                                    |

Please review the following information about your product types.

Note: If you notice any errors or need to make any changes, please contact your Business Development Manager (BDM). If you don't know who your BDM is, please click here for more information.

| Potato - Reds     | Branded pr | roduct (CPG-STD)                                                                                                    |
|-------------------|------------|----------------------------------------------------------------------------------------------------|
| Save and Continue |            | Review the product type of all your product(s)<br>and click "Next." If you see an error, contact<br>your Business Development Manager. |

| Product Info Nutritional as I                                                                                                    | view product information, update information needed, then click "Save and Continue."                                                                |                                                                                |
|----------------------------------------------------------------------------------------------------|----------------------------------------------------------------------------------------------------|--------------------------------------------------------------------------------|
| Potato - Reds                                                                                                    | ,                                                                                                    | QUESTIONS?                                                                     |
| eminder: Please click "Save" if you need to ck                                                                                     | 2 bse your browser or your work will not be saved.                                                                                                  | Please Contact: ✓ Kim Pruitt at 214-706-1233<br>or Kimberly.pruitt@heart.org   |
| urrent Guideline:<br>ertification:                                                                                                 | Individual Non Meat/Seafood<br>Standard                                                                                                    | ✓ Web Portal User Guide                                                        |
| DA/USDA Products Subcategory Code:<br>lease note: If you need to change the above '<br>ontact your Business Development Manager (B | pot_fresh/frozen<br>values for Guideline, Certification, or Subcategory Code, please<br>IDM). If you don't know who your BDM, please click here for | You are currently working on this product:                                     |
| nore information.                                                                                                    |                                                                                                    | UPC: 00000000169<br>Package: RW<br>Serving Size: 148<br>Unit of Measure: Grams |
| ist any Non-GRAS<br>Generally Recognized as Safe) Ingredients<br>complete disclosure required):*                                   | n/a                                                                                                    |                                                                                |
| Grocery Store Primary Location*                                                                                                    | Fresh-Produce-Vegetables                                                                                                    |                                                                                |
| Does this product compete with or<br>position itself as a Supplement,<br>Meal Replacement or Weight-Loss Product? :*               | ○ Yes ● No<br>If yes, choose all that apply:                                                                                                    |                                                                                |
|                                                                                                    | Supplement Meal Replacement Weight Loss Product                                                                                                    |                                                                                |
|                                                                                                    |                                                                                                    |                                                                                |

| Product Info                                                          | Nutritional                                                | Packaging                                                  |                                     | Finish                 |                         |          |                                   |                                                         |                     |
|-----------------------------------------------------------------------|------------------------------------------------------------|------------------------------------------------------------|-------------------------------------|------------------------|-------------------------|----------|-----------------------------------|---------------------------------------------------------|---------------------|
| Pota<br>Product Inform                                                | ato - Reds                                                 | u have addition                                            | al sizos (                          | of this n              | oduct                   | to       |                                   | ΠONS?                                                   |                     |
|                                                                       | sub                                                        | mit, enter the in                                          | formatio                            | n and cli              | ck "Ad                  | ld+."    | ✓ Kim Pr                          | uitt at 214-706-1233                                    |                     |
| Primary Product Inf                                                   | formation*                                                 | Package Siz                                                | e Servi                             | ng Size                | Unit of                 | Measure  | or Kim<br>✓ Web P                 | berly.pruitt@heart.org                                  |                     |
|                                                                       |                                                            | RW                                                         | 148                                 | 8                      | Gra                     | ams      |                                   |                                                         |                     |
| Here are the curren                                                   | nt additional sizes we                                     | have on file for this pr                                   | oduct (if appl                      | licable).              |                         |          | You are oproduct:                 | currently working on this                               |                     |
| If you'd like to add or remove any pack sizes, p UPC Code No UPC Code |                                                            | Package Size                                               | , please do so below.               |                        | UPC:<br>Packa<br>Servin |          | UPC: 000<br>Package:<br>Serving S | 00000000169<br>e: RW<br>Size: 148                       |                     |
| (12 digits)                                                           | assigned                                                   |                                                            |                                     | ,                      | Gram                    | s 🗸      | Unit of Me                        | easure: Grams                                           |                     |
| Add +                                                                 |                                                            |                                                            |                                     |                        |                         |          |                                   | Additional sizes<br>prior to this rene                  | added<br>wal will   |
| (12 digits)                                                           | Package Size                                               | Serving Size                                               | Unit of<br>roduct(s):               | Measure                | Dea                     | activate | <b>-</b>                          | remove them by<br>selecting the gra<br>the "deactivate" | aphic in<br>column. |
|                                                                       |                                                            |                                                            |                                     |                        |                         |          |                                   |                                                         |                     |
| Action                                                                | UPC Code<br>(12 digits)                                    | Package Size Se                                            | rving Size                          | Unit of M              | easure                  | Cancel   |                                   | Once you add a                                          | dditional           |
|                                                                       | Pending                                                    | Changes to Additional                                      | Size Product(                       | s):                    |                         |          |                                   | sizes, they will a                                      | ppear               |
| New Product                                                           | 111111111111                                               | 5 lb                                                       | 128                                 | Grai                   | ns                      | 0        |                                   | nere.                                                   |                     |
| * Required Field<br>Save and Continu                                  | le                                                         |                                                            |                                     |                        |                         |          |                                   |                                                         |                     |
| 1                                                                     | Once you fir<br>information<br>additional si<br>Continue." | ish entering the<br>or if you don't n<br>zes at this time, | e necessa<br>eed to er<br>click "Sa | ary<br>nter<br>ave and |                         |          |                                   |                                                         |                     |

| Serving Size       148         Unit of Measure       Grams ✓         Servings Per Container       1         Amount Per Serving       Calories from Fat 0         Calories       150       Calories from Fat 0         % Daily Value*       % Daily Value*         Total Fat 0       0         Saturated Fat 0       0         Trans Fat (rounded) 0       g | Not required<br>to disclose | You are currently working on this<br>product:<br>UPC: 00000000169<br>Package: RW<br>Serving Size: 148<br>Unit of Measure: Grams<br>Main Product<br>UPC:000000000169<br>Additional Size Products:<br>UPC: 1111111111<br>7 = Information Entered for this Size |
|----------------------------------------------------------------------------------------------------|-----------------------------|----------------------------------------------------------------------------------------------------|
| % Daily Value*       Total Fat 0       Saturated Fat 0       Trans Fat (rounded) 0                                                                                                    |                             | Additional Size Products:<br>UPC: 11111111111<br>V = Information Entered for this Size                                                                                                    |
|                                                                                                    |                             |                                                                                                    |
| Irans Fat (unrounded)     g       Mono Unsaturated Fat     g       Poly Unsaturated Fat     g       Cholesterol 0     mg       0     Sodium 0                                                                                                    |                             |                                                                                                    |
| Total Carbohydrate 30 g     0       Fiber 3 g     12       Soluble Fiber g     12       Total Sugars 1 g     1                                                                                                    | Z                           |                                                                                                    |
| Add Sugars g<br>Natural Sugars 1 g<br>Protein 2 g<br>Protein Daily % 4                                                                                                    |                             |                                                                                                    |
| Vitamin A 0 %<br>Vitamin C 60 %<br>Calcium 2 %<br>Iron 6 %<br>* Percent Daily Value are based on a 2,000 calorie diet                                                                                                    |                             |                                                                                                    |
| Required Field Save and Continue                                                                                                    |                             |                                                                                                    |

| Potato - Reds<br>Nutritional Form Page 2 of 2                                                                                                    |                             | QUESTIONS?<br>Please Contact:                                                                                                    |
|----------------------------------------------------------------------------------------------------|-----------------------------|----------------------------------------------------------------------------------------------------|
| Reminder: Please click "Save" if you need to close your browser or your w I agree that all nutritional information is accurate                                                     | ork will not be saved.      | <ul> <li>✓ Kim Pruitt at 214-706-1233<br/>or Kimberly.pruitt@heart.org</li> <li>✓ Web Portal User Guide</li> </ul>                                                                                     |
| Other<br>Nutritional Facts                                                                                                    |                             | You are currently working on this<br>product:<br>UPC: 00000000169<br>Package: RW                                                                                                    |
| Amount Per Serving Potassium 700 mg                                                                                                    | Not required<br>to disclose | Main Product                                                                                                    |
| Amount Per Serving Potassium 700 mg Vitamin D IU % Daily Value                                                                                                    | Not required<br>to disclose | Main Product UPC:000000000169 Additional Size Products:                                                                                                    |
| Amount Per Serving       Potassium 700 mg       Vitamin D     IU       Omega 3     g EPA                                                                                           | Not required<br>to disclose | Main Product UPC:000000000169 Additional Size Products: UPC: 1111111111                                                                                                    |
| Amount Per Serving         Potassium 700 mg         Vitamin D       IU         Omega 3       g EPA         Gmega 6       g                                                         | Not required<br>to disclose | Serving Size, 148         Unit of Measure: Grams         Main Product         UPC:000000000169         Additional Size Products:         UPC: 1111111111         ✓ = Information Entered for this Size |
| Amount Per Serving         Potassium 700 mg         Vitamin D       IU       % Daily Value         Omega 3       g EPA       g DHA         Omega 6       g         Omega 9       g | Not required<br>to disclose | Serving Size, 148         Unit of Measure: Grams         Main Product         UPC:000000000169         Additional Size Products:         UPC: 1111111111         ✓ = Information Entered for this Size |

Note: If you have additional sizes, you will be asked for the nutrition information at this time. Refer to page 14 for more information.

| Potato - Reds<br>Packaging                                                                                                    |                               | your product and additional sizes. | any <sup>NS?</sup>                                                                                                    |
|----------------------------------------------------------------------------------------------------|-------------------------------|------------------------------------|----------------------------------------------------------------------------------------------------|
| Reminder: Your packaging files will be saved                                                                                   | after each upload, to continu | ue later if you close your browser | Kim Pruitt at 214-706-1233     or Kimberly pruitt@heart.org     Web Portal User Guide                                                                                                    |
| Upload Packaging PDF File*<br>(must include Nutritional Facts Panel)<br>You can upload multiple PDF files for each<br>product. | Add PDF File                  | Browse                             | To upload a file, click "brows<br>to find the correct file on your<br>PC, then click "Add PDF File.<br>Uploaded files will show belo<br>Click the red circle to remove<br>uploaded files. |
|                                                                                                    | File(s) Oploaded:             | Remove?                            |                                                                                                    |
|                                                                                                    | Download PD<br>prod1401023    | F File                             |                                                                                                    |

WEB PORTAL USER GUIDE

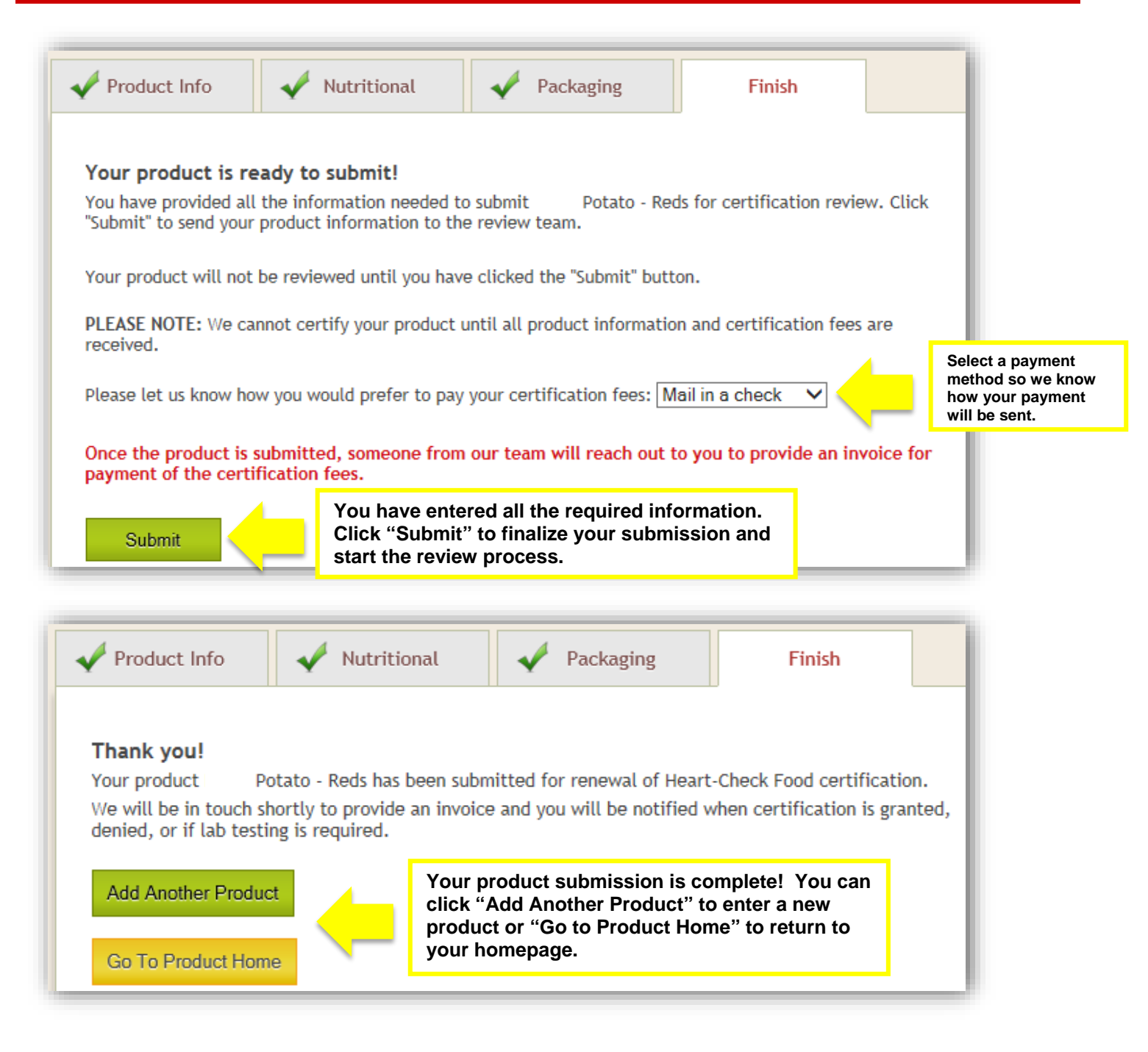

**Congratulations!** You have completed your renewal submission. The review process takes 4-6 weeks from the time all information and fees are received. You will receive an email notification from your Business Development Manager when the review is complete. Your submitted products are available for you to view on the Product Homepage in the "Submitted and Certified Products" table. From there you can also upload updated packaging for your product as needed.

# **View Product Details and Upload Updated Packaging**

To view information and/or upload updated packaging for on your currently submitted and certified products, go to the "Submitted & Certified Products" table on the Product Homepage.

|                                                                                                    |                                                                                                    |                                                                 | John Shirth T op                                                      |                                                 |                                             | iopugo (          | 209 00      |                       |
|----------------------------------------------------------------------------------------------------|----------------------------------------------------------------------------------------------------|-----------------------------------------------------------------|-----------------------------------------------------------------------|-------------------------------------------------|---------------------------------------------|-------------------|-------------|-----------------------|
| rod                                                                                                    | uct Ho                                                                                                    | omepa                                                           | ge                                                                    |                                                 |                                             |                   |             |                       |
|                                                                                                    |                                                                                                    |                                                                 |                                                                       |                                                 |                                             |                   |             |                       |
| l a Product                                                                                                    | t Renew Al                                                                                                   | Add Addition                                                    | nal Sizes                                                             |                                                 |                                             |                   |             |                       |
| Welcome                                                                                                    | !                                                                                                    |                                                                 |                                                                       |                                                 |                                             |                   | QUEST       | IONS?                 |
| Hello John,                                                                                                    |                                                                                                    |                                                                 |                                                                       |                                                 |                                             |                   | Please Co   | ntact                 |
| We recently made some updates to our web portai to make the product submission process easier and quicker. The main<br>change is that we removed the invoicing/payment process. One of our team members will be in touch with you to send an<br>invoice to you after you submit your products. |                                                                                                    |                                                                 |                                                                       |                                                 |                                             |                   | Kim Pr      | uitt at 214-708-1233  |
| From this h                                                                                                    | omepage, you can:<br>Products and/or New                                                                     | Additional sizes                                                |                                                                       |                                                 |                                             |                   | Web P       | erly.pruitt@heart.org |
| - Renew Pr<br>- View your                                                                                                    | oducts<br>Submitted and Certif                                                                               | ied products and upload                                         | updated packaging PDFs for th                                         | em                                              |                                             |                   | Webit       |                       |
| Importa                                                                                                    | nt Messages                                                                                                  |                                                                 |                                                                       |                                                 |                                             |                   |             |                       |
| You hav                                                                                                    | e products ready for r                                                                                       | enewal. Click the "Rene                                         | w All" button above to renew mu                                       | ultiple products at on                          | ce, or choose                               |                   |             |                       |
| an indivi                                                                                                    | dual product below in                                                                                        | the "Products In Progre                                         | ss" table.                                                            |                                                 |                                             |                   |             |                       |
|                                                                                                    |                                                                                                    |                                                                 |                                                                       |                                                 |                                             |                   |             |                       |
|                                                                                                    | Completed and our                                                                                            | Prod                                                            | luct Status Details                                                   | r to evolution data. (                          | Click Wiew Brodu                            | -+                |             |                       |
| Certified                                                                                                    | rtified Detail" to see product details and upload revised packaging.                                         |                                                                 |                                                                       |                                                 |                                             |                   |             |                       |
| Expired                                                                                                    | Product certification expire date has passed. Click "Renew" to renew or deactivate the product.              |                                                                 |                                                                       |                                                 |                                             |                   |             |                       |
| Progress                                                                                                    | nound submission is not complete. Click, Commune to missi entering the product's nutrition an<br>nformation. |                                                                 |                                                                       |                                                 | o packaging                                 |                   |             |                       |
| Submitted                                                                                                    | Product is currently<br>your Account Servic<br>and upload revised                                            | under review by the Hea<br>es Manager when this p<br>packaging. | art-Check program staff for certif<br>rocess is complete. Click "View | ication. You will rece<br>Product Detail" to se | eive notification fro<br>ee product details | m                 |             |                       |
|                                                                                                    |                                                                                                    |                                                                 | Product                                                               | s in Progress                                   |                                             |                   |             |                       |
| Action                                                                                                    |                                                                                                    | lame                                                            | UPC                                                                   | Status                                          | Days                                        | At Current Status | 5           | Expire Date [+]       |
| Renew                                                                                                    | Po                                                                                                    | tato - Yellows                                                  | 00000000200                                                           | EXPIRED                                         |                                             |                   |             | 01-Sep-2015           |
|                                                                                                    |                                                                                                    |                                                                 |                                                                       |                                                 |                                             |                   |             |                       |
|                                                                                                    |                                                                                                    |                                                                 | Submitted &                                                           | Certified Products                              | 5                                           |                   |             |                       |
| A                                                                                                    | ction                                                                                                    |                                                                 | Name                                                                  | UPC                                             |                                             | Status            |             | Expire Date [+]       |
| View F                                                                                                    | Product Detail                                                                                               |                                                                 | Potato - Reds                                                         | 00000000169 Submitt                             |                                             | Submitted         |             | 01-Sep-2015           |
| View Product Detail Potato - Fingerlin                                                                                                    |                                                                                                    | otato - Fingerlings                                             | 00000000201                                                           |                                                 | Submitted                                   |                   | 01-Sep-2015 |                       |
| View Product Detail Potato - Russets                                                                                                    |                                                                                                    | Potato - Russets                                                | 00000000181 Subm                                                      |                                                 | Submitted                                   |                   | 01-Sep-2015 |                       |
| View F                                                                                                    | Product Detail                                                                                               | Wh                                                              | ole Almonds                                                           | le Almonds 654161265849                         |                                             | Submitted         |             |                       |
|                                                                                                    |                                                                                                    |                                                                 |                                                                       | 1                                               |                                             |                   |             |                       |
|                                                                                                    | Clic                                                                                                    | k "View Proc                                                    | luct Details."                                                        |                                                 |                                             |                   |             |                       |

#### WEB PORTAL USER GUIDE

| / | iew Product                                  |                                                                | From ti<br>see ma                         |
|---|----------------------------------------------|----------------------------------------------------------------|-------------------------------------------|
|   | Home Product Detail                          |                                                                | your pi<br>certific<br>(expire<br>additio |
|   | View Product Detail                          |                                                                | with th                                   |
| • | The following product is not yet due for ren | ewal, this page is to view the current product information : * |                                           |
|   | UPC                                          | 654161265849                                                   |                                           |
|   | Name                                         | Whole Almonds                                                  |                                           |
|   | Туре                                         | STD - Branded                                                  |                                           |
|   | Package Size                                 | 12 oz                                                          |                                           |
|   | Serving Size                                 | 28                                                             |                                           |
|   | Servings Per Container                       | 12                                                             |                                           |
|   |                                              |                                                                |                                           |

his page, you can any details about roduct, including the ation end date date) and any onal sizes associated e product.

| -                        |                                      |                          |  |  |
|--------------------------|--------------------------------------|--------------------------|--|--|
| Servings Per Container   | 12                                   |                          |  |  |
| Certification Start Date |                                      |                          |  |  |
| Certification End Date   |                                      |                          |  |  |
| Brand Manager Name       | John Smith                           |                          |  |  |
| Brand Manager Email      | foodcert@heart.org                   |                          |  |  |
| Company                  | IBP, Inc.                            |                          |  |  |
| Invoice URL              |                                      |                          |  |  |
| Last Modified Date       | 12/08/2015 09:22:08 CST              |                          |  |  |
| Last Modified By         |                                      | All associated product   |  |  |
|                          | names are shown in blue              |                          |  |  |
| Name                     | Whole Almonds                        | you will be taken to the |  |  |
| UPC                      | 651321968463                         | product detail for that  |  |  |
| Status                   | SUBMITTED - Submitted Product Status | product.                 |  |  |
| Туре                     | STD-ADD - Additional Size Product    |                          |  |  |
| Package Size             | 24 oz                                |                          |  |  |
| Serving Size             | 28                                   |                          |  |  |
| Servings Per Container   | 20                                   |                          |  |  |
|                          |                                      |                          |  |  |
|                          |                                      |                          |  |  |

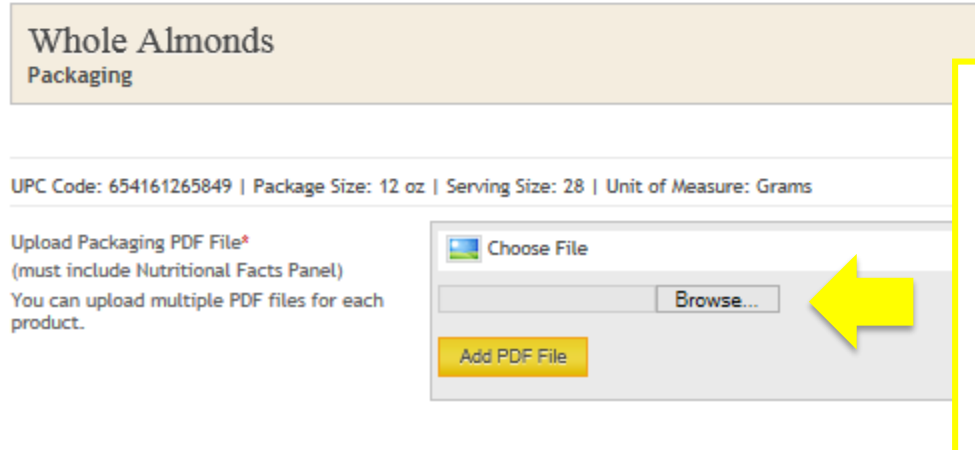

To upload updated packaging for review, click "Browse" to find the correct file on your PC, then click "Add PDF File." Uploaded files will show below.

Note: If the product you are viewing has associated additional sizes, they will be shown here so that you may upload packaging for them if desired.